# みなさん、こんにちは! ワールドマートグループです

# MyASP(マイスピー) 登録手順

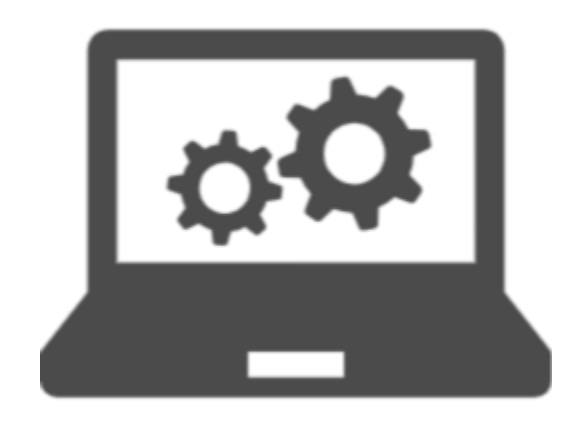

## $\approx$ Ex $\sim$

# 1.MyASP(マイスピー)とは

# 2.登録手順(紹介者様側)

# 3.登録手順(被紹介者様側)

# 1.MyASP (マイスピー) とは

# 紹介システムのこと

# (S) 紹介者様の紹介料を管理

# 

# 「紹介者様側」「被紹介者様側」 によって手順が異なります!

# 手順に沿って ご登録をお願いいたします!

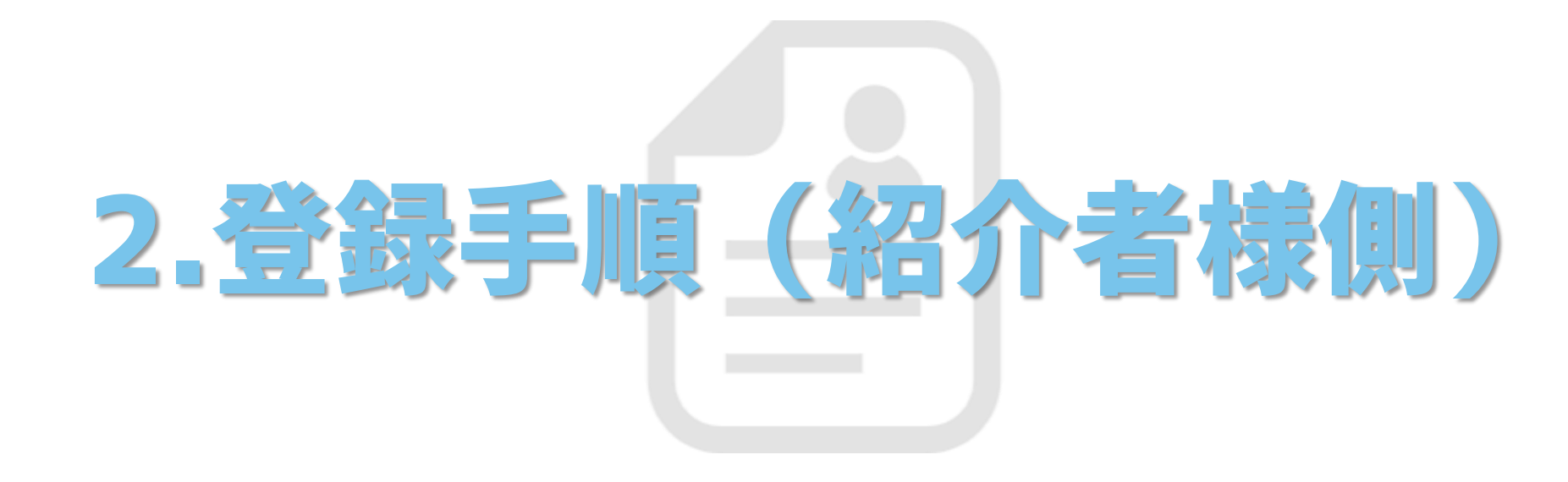

#### ①MyASPのWMGmemberサイトへアクセスする

#### WMGmemberサイト

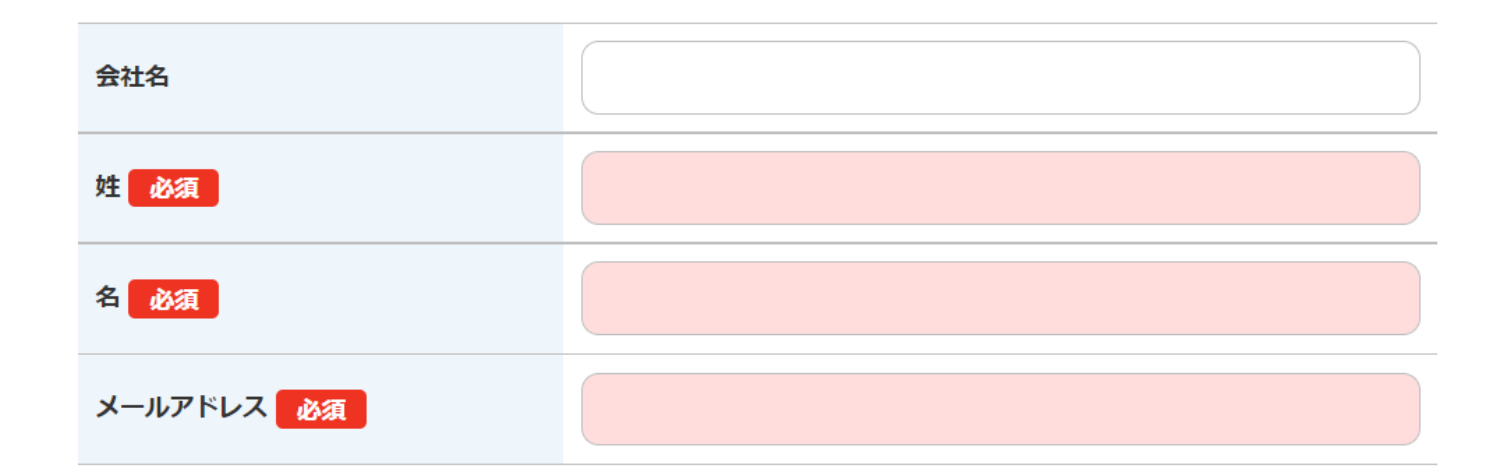

確認する

## https://mb.world-mart.jp/p/r/pUYFhmdN

#### ②必要情報を入力し『確認する』をクリックする

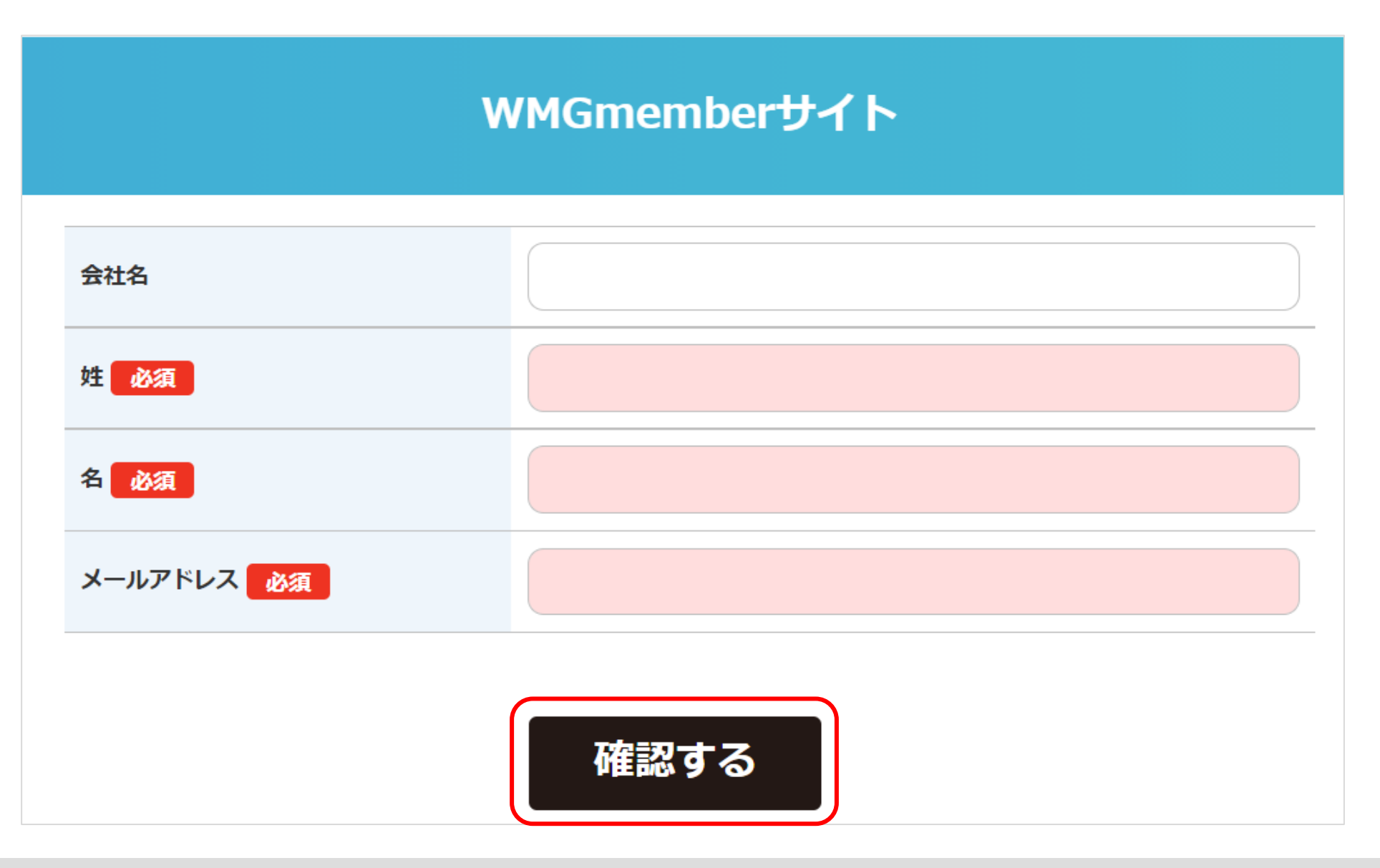

### ③内容に誤りがないか確認し『登録する』をクリックする

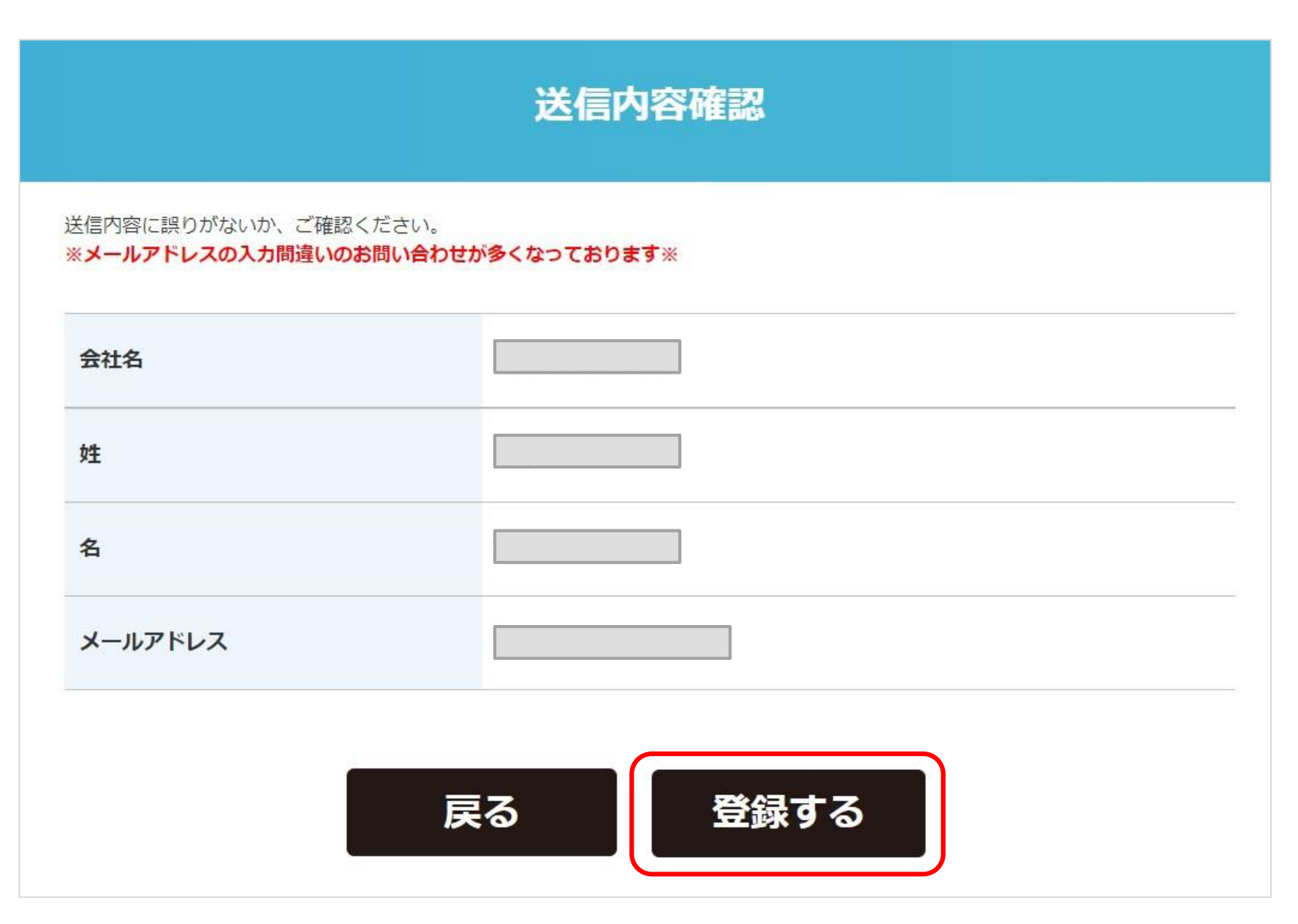

#### ④登録完了画面が表示される

#### お申込みありがとうございました。

ご登録いただきましたメールアドレス宛てに案内メールをお送りしましたのでご確認下さい。

※しばらくたってもご案内メールが見当たらない場合は、 迷惑メールフォルダなどに振り分けられているか、 間違ったアドレスでお手続きをされた可能性があります。

その場合は、お手数ですが、再度メールアドレスをご確認の上、お申し込み手続きを行ってください。

今後とも宜しくお願いいたします。

## 完了メールが届きますので ご確認ください!

## ⑤完了メールにログイン情報が記載されている

差出人 (自分) <info@mb.world-mart.jp> ☆

件名 パートナー登録ありがとうございます。

宛先 (自分) <info@kouyou-trade.com>☆

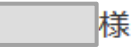

平素は格別のお引き立てを賜り厚く御礼申し上げます。

弊社のアフィリエイトプログラムに登録していただき、 ありがとうございました。

早速ですが、下記のURLがログインページとなります。

URL : <u>https://mb.world-mart.jp/ap/Ia14zhTE/login.html</u>

ログインID:

パスワード : |

## 大切に保管をお願いいたします

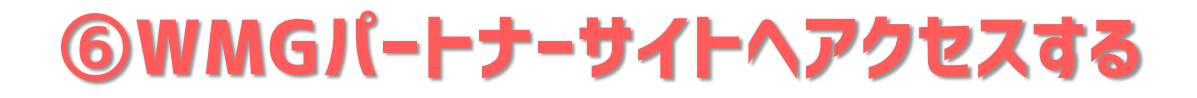

| WMG/    | パートナーサイト        |
|---------|-----------------|
| ログイ     | >               |
| ログインしてく | ださい。            |
| メールアドレス | ご登録いただいたメールアドレス |
| パスワード   | パスワード           |
|         | ログイン            |

## メールアドレス ・ パスワードは 完了メールに記載されています!

#### ⑦紹介者様専用ページ!パスワードの変更が可能!

| wmgパートナーサイト |                  |             |                |        |         |    |    |    |  |
|-------------|------------------|-------------|----------------|--------|---------|----|----|----|--|
|             | ようこそ             | 、 広洋太郎 さん   | ,              |        |         |    |    |    |  |
| パートナーTOP    | 初めてご利用の          | )方・操作方法がご不  | 明の方は、 <u>使</u> | 用マニュアル | をお読みくださ | U. |    |    |  |
| キャンペーン広告一覧  | キャンペーン運営者からのお知らせ |             |                |        |         |    |    |    |  |
| 紹介報酬        | 獲得報酬             |             |                |        |         |    |    |    |  |
| アクセス履歴      |                  |             | 未払い報酬          |        | 支払済み報酬  |    | 合計 |    |  |
|             |                  |             | 件数             | 円      | 件数      | 円  | 件数 | 円  |  |
|             |                  | 承認待ち        | —              | —      | —       | —  | 0件 | 0円 |  |
| マニュアル       |                  | 承認済み        | 0件             | 0円     | 0件      | 0円 | 0件 | 0円 |  |
| お問い合わせ      |                  | 合計          | 0件             | 0円     | 0件      | 0円 | 0件 | 0円 |  |
| 個人設定        | ※毎月 月末 〆         | 、翌月20日 支払いる | ≤なります。※        | 6      |         |    |    |    |  |
| パスワード変更     |                  |             |                |        |         |    |    |    |  |
| ログアウト       | ſ                |             |                |        |         |    |    |    |  |

## 『パスワード変更』タブから変更可能!

### ⑧『キャンペーン広告一覧』≫ 『キャンペーン広告一覧』をクリックする

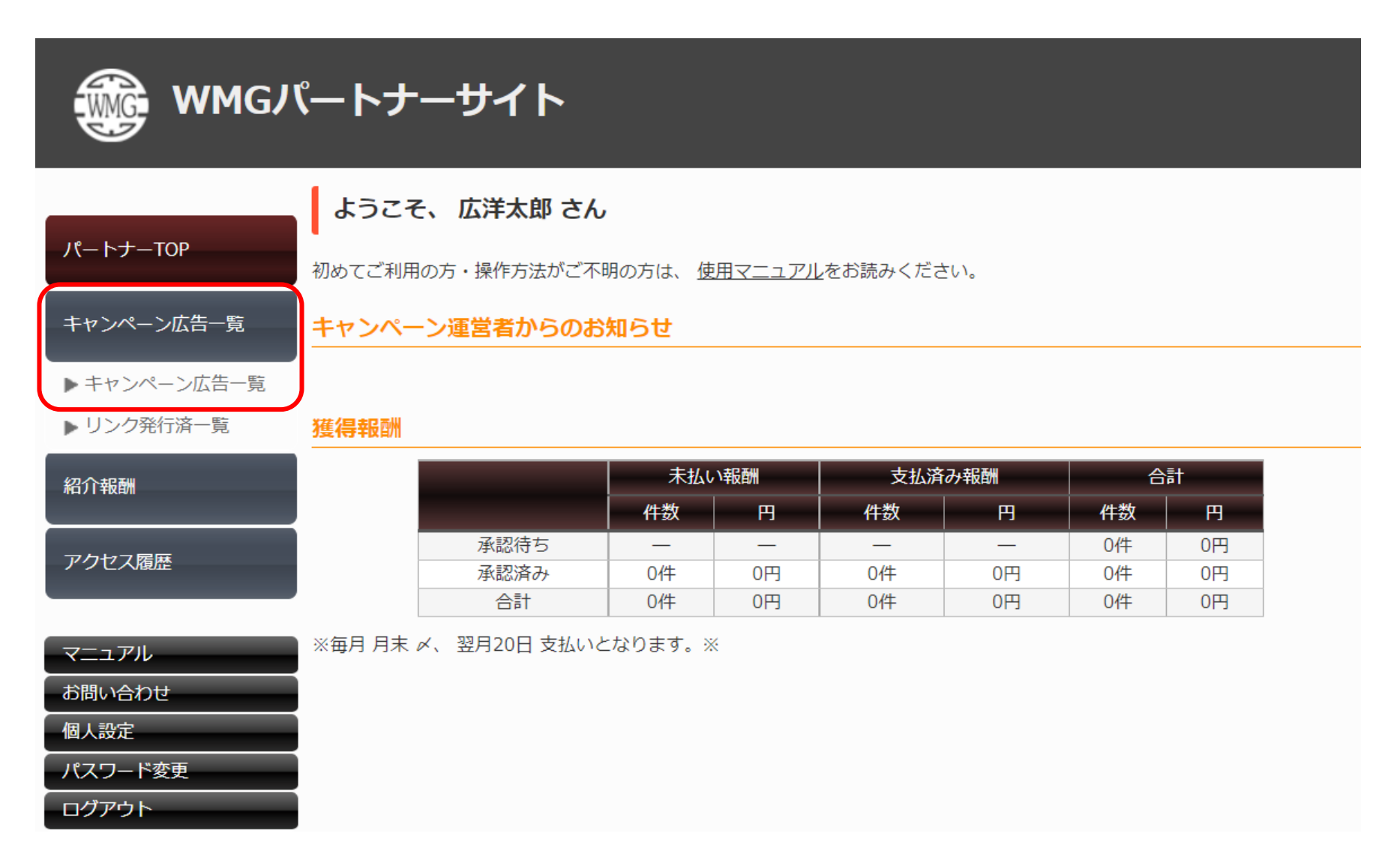

#### ⑨『★イーウーマートご紹介:MBVIP』の『リンク発行』をクリックする

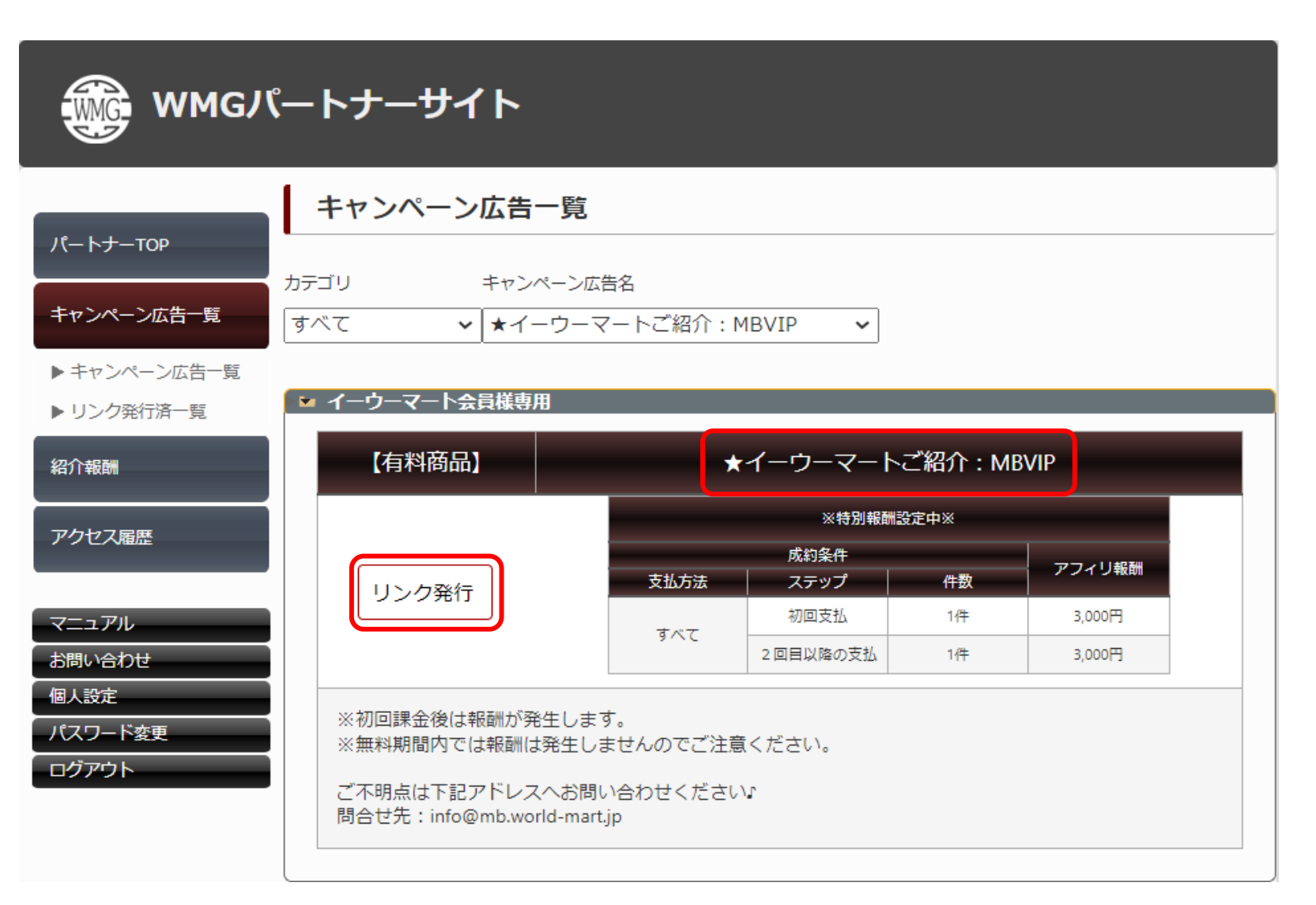

### ⑩『テキストリンク』の『URL』を紹介したい方へ伝える

| 💮 ммдл            | パートナーサイト                                                                                                    |                                                                                           |                                                      |                    |        |
|-------------------|----------------------------------------------------------------------------------------------------|-------------------------------------------------------------------------------------------|------------------------------------------------------|--------------------|--------|
|                   | 紹介用リンク                                                                                                    |                                                                                           |                                                      |                    |        |
| パートナーΤΟΡ          | -<br>-<br>-<br>-<br>-<br>-<br>-<br>-<br>-<br>-<br>-<br>-<br>-<br>-<br>-<br>-<br>-<br>-<br>-                                                                   | <b>★</b> ∠_□                                                                              | <sup>277</sup> 个,MD\/ID                              |                    |        |
|                   |                                                                                                    | *1-9-8-15                                                                                 | 柏川,MBVIP<br>成約条件                                     |                    |        |
| キャンペーン仏告一覧        |                                                                                                    | 支払方法                                                                                      | ステップ                                                 | 件数                 | アフィリ報酬 |
| ▶ キャンペーン広告一覧      |                                                                                                    |                                                                                           | ※特別報酬                                                | 设定中※               |        |
| ▶ リンク発行済一覧        | 紹介報酬額                                                                                                    |                                                                                           | 初回支払                                                 | 1件                 | 3,000円 |
|                   |                                                                                                    | すべて                                                                                       | 2回目以降の支払                                             | 1件                 | 3,000円 |
| アクセス履歴            | キャンペーン広告説明文                                                                                                    | <ul> <li>※初回課金後は報酬</li> <li>※無料期間内では報</li> <li>ご不明点は下記アド</li> <li>問合せ先:info@mt</li> </ul> | が発生します。<br>酬は発生しませんの<br>レスへお問い合わせ<br>b.world-mart.jp | でご注意ください.<br>ください♪ | 0      |
| マニュアル お問い合わせ 個人設定 | テキストリンク                                                                                                    |                                                                                           |                                                      |                    |        |
| パスワード変更           | メールマガジンで紹介する場合はコチラ<br>https://mb.world-mart.jp/l/c/fl/e7z                                                                                                    | 1Wz/iTdnECMs                                                                              |                                                      |                    | ]      |
| ログアウト             | HTMLリンク<br>ブログやホームページで紹介する場合は<br><a href="https://mb.world-mart.jp&lt;/th&gt;&lt;th&gt;コチラ!&lt;br&gt;/l/c/fVeZzJWz/iTdnF(&lt;/th&gt;&lt;th&gt;CMs">★イーウーマ</a> | — トご紹介 : MBV                                                                              | /IP                                                  |                    |        |
|                   |                                                                                                    |                                                                                           |                                                      |                    | 1.     |

# 以上が紹介者様に 行っていただく手順となります

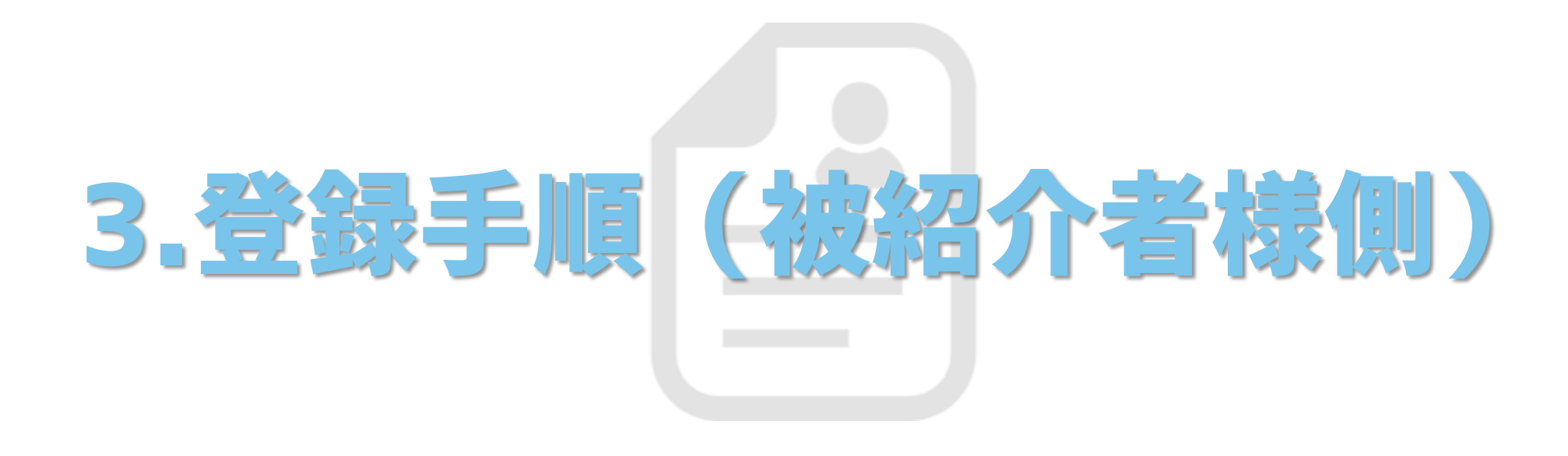

#### ①イーウーマートの会員登録をする

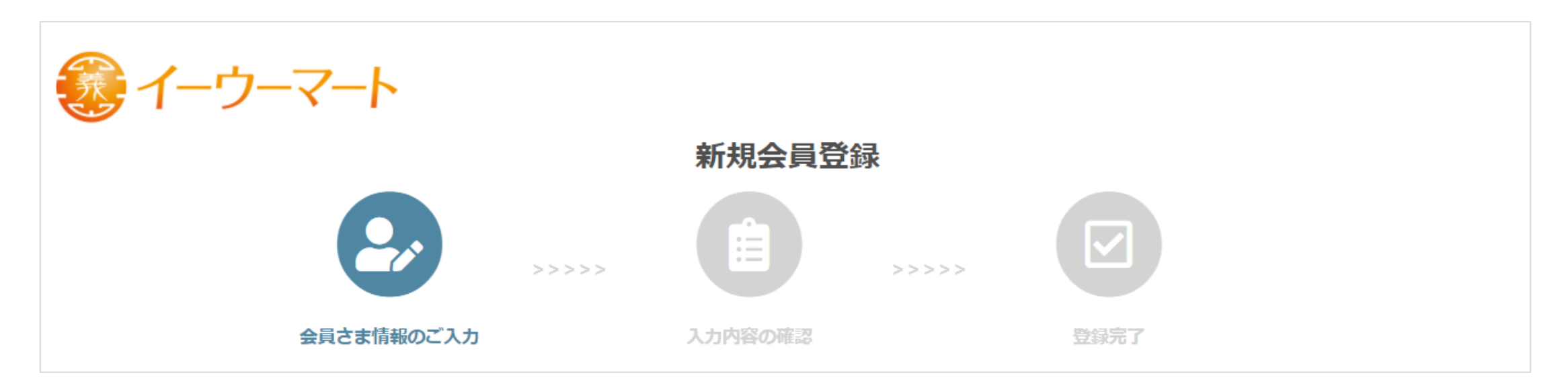

## 会員登録URL <u>https://sys.yiwu-mart.jp/auth/create</u>

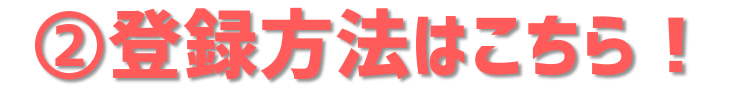

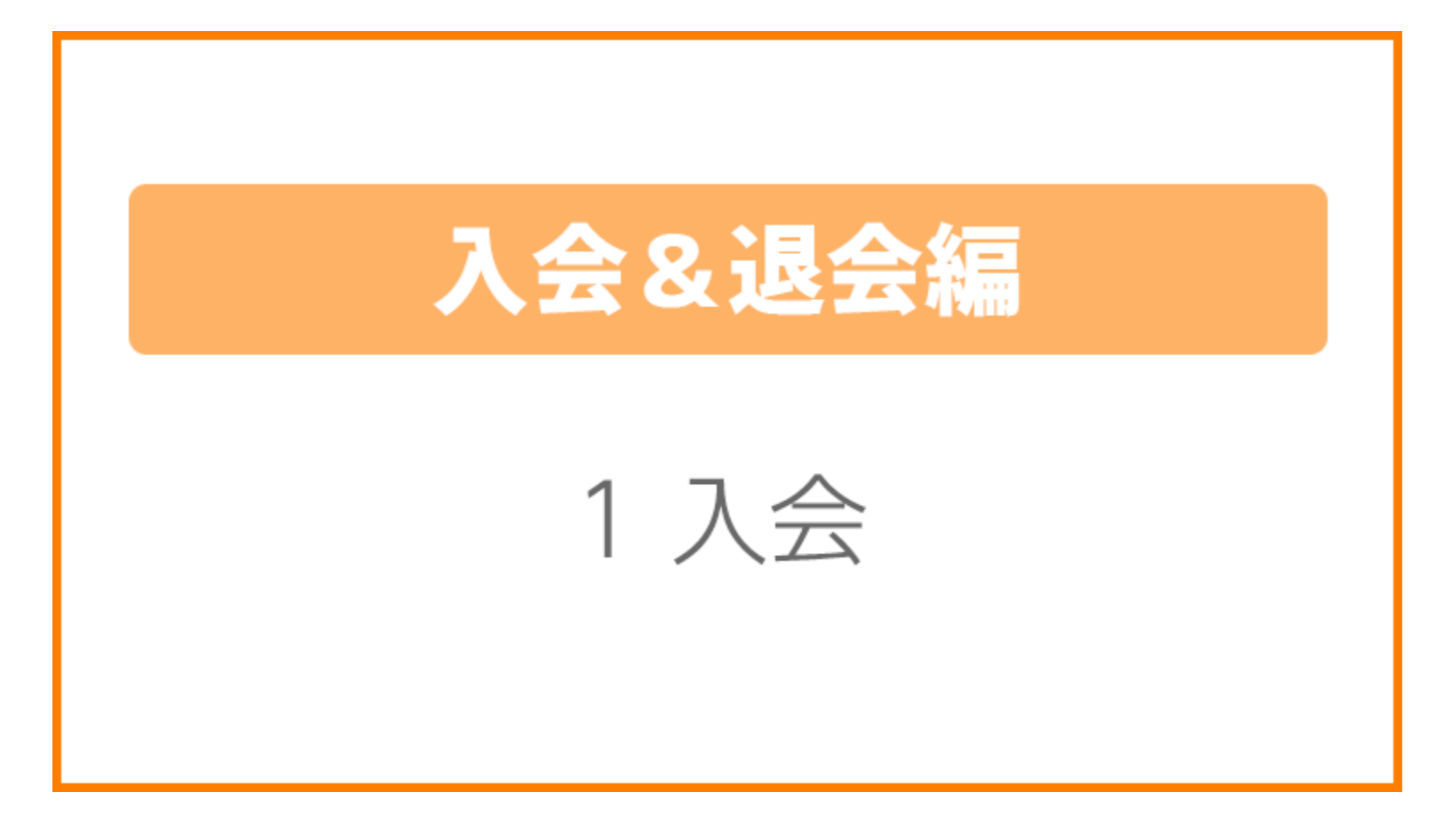

## https://world-mart.jp/ym/5-1/

### ③紹介者様が発行したURLにアクセスする

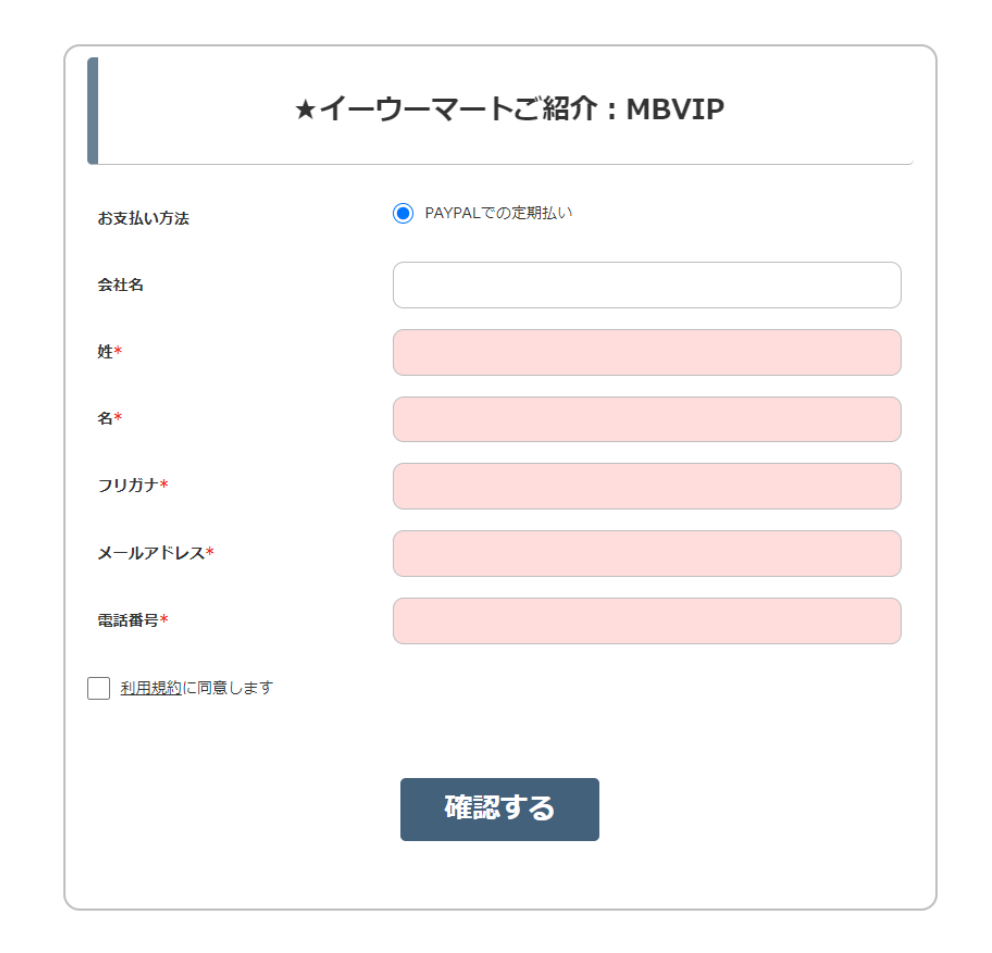

## 登録ページが表示されます

## ④必要情報の入力をする

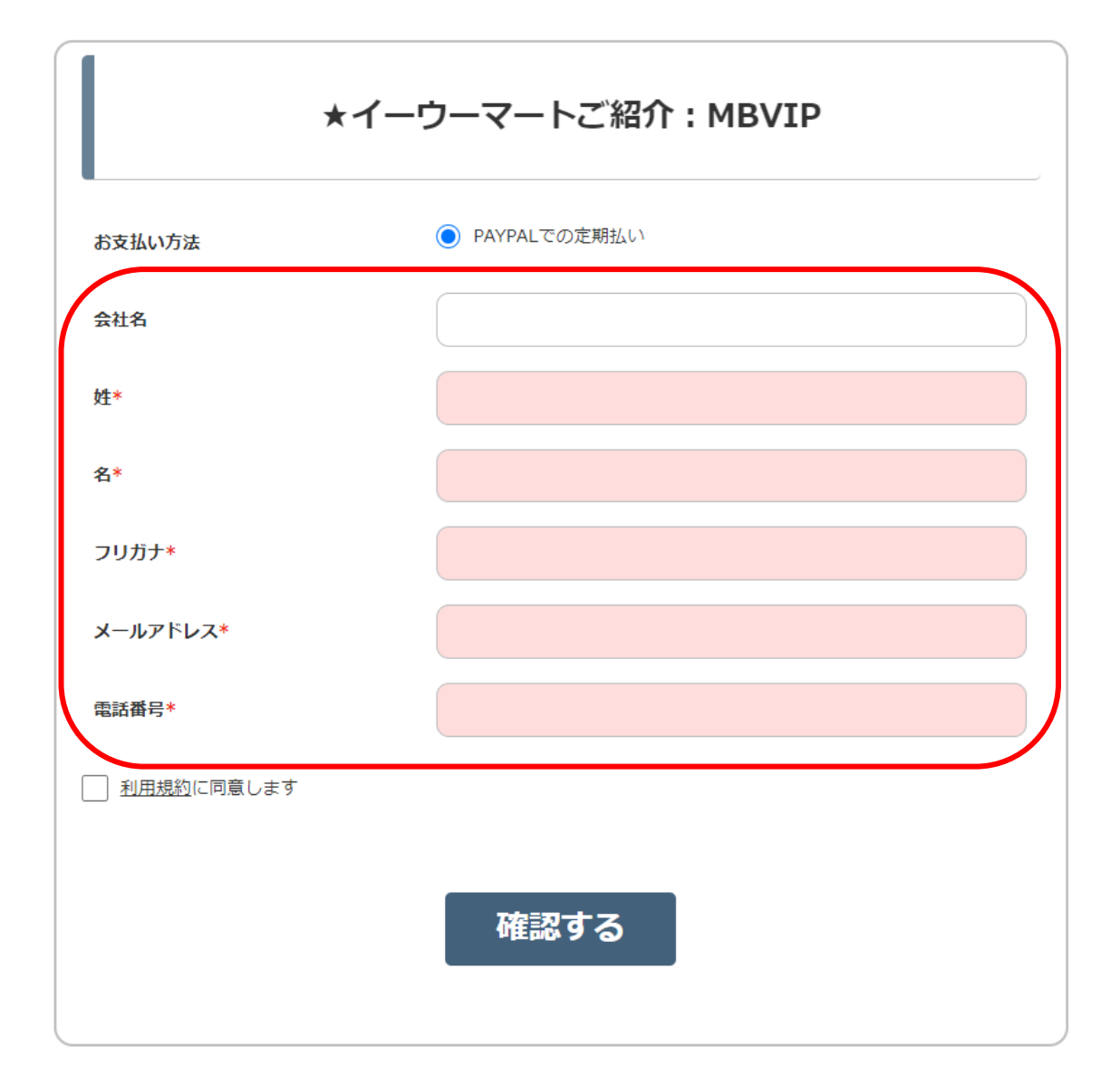

## ⑤『利用規約』を確認し『チェックボックス』をクリックし『確認する』に進む

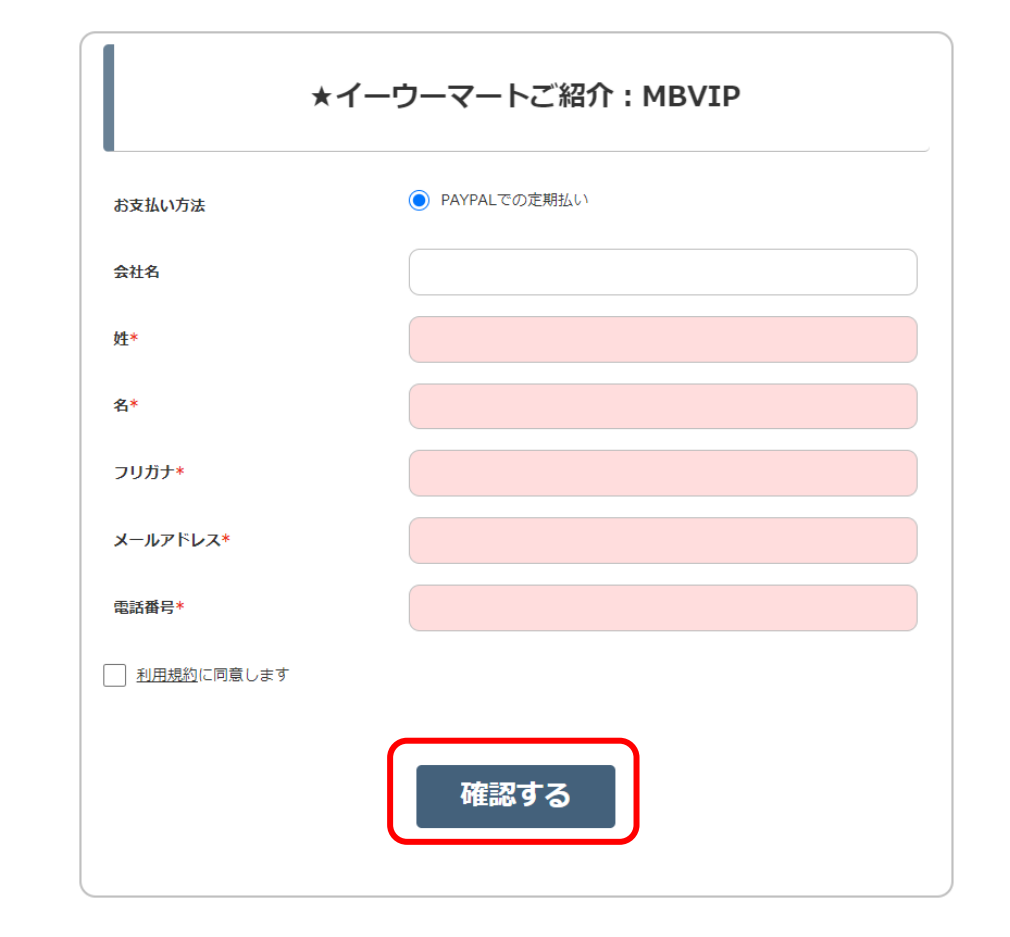

## 重要な内容となっておりますので熟読ください!

## ⑥内容に誤りがないか確認し『申込む』をクリックする

| 送信内容確認                                                                  |                  |  |  |  |
|-------------------------------------------------------------------------|------------------|--|--|--|
| 送信内容に誤りがないか、ご確認ください。<br>※メールアドレスの入力 <mark>間違いのお問い合わせが多くなっております</mark> ※ |                  |  |  |  |
| お支払い方法                                                                  | PAYPALでの定期払い     |  |  |  |
| 会社名                                                                     |                  |  |  |  |
| 姓                                                                       | 広洋               |  |  |  |
| 名                                                                       | 太郎               |  |  |  |
| フリガナ                                                                    | コウヨウタロウ          |  |  |  |
| メールアドレス                                                                 | 000000@gmail.com |  |  |  |
| 電話番号                                                                    | 000000000        |  |  |  |
|                                                                         | 戻る 申込む           |  |  |  |

### ⑦PAYPALにて決済を行う

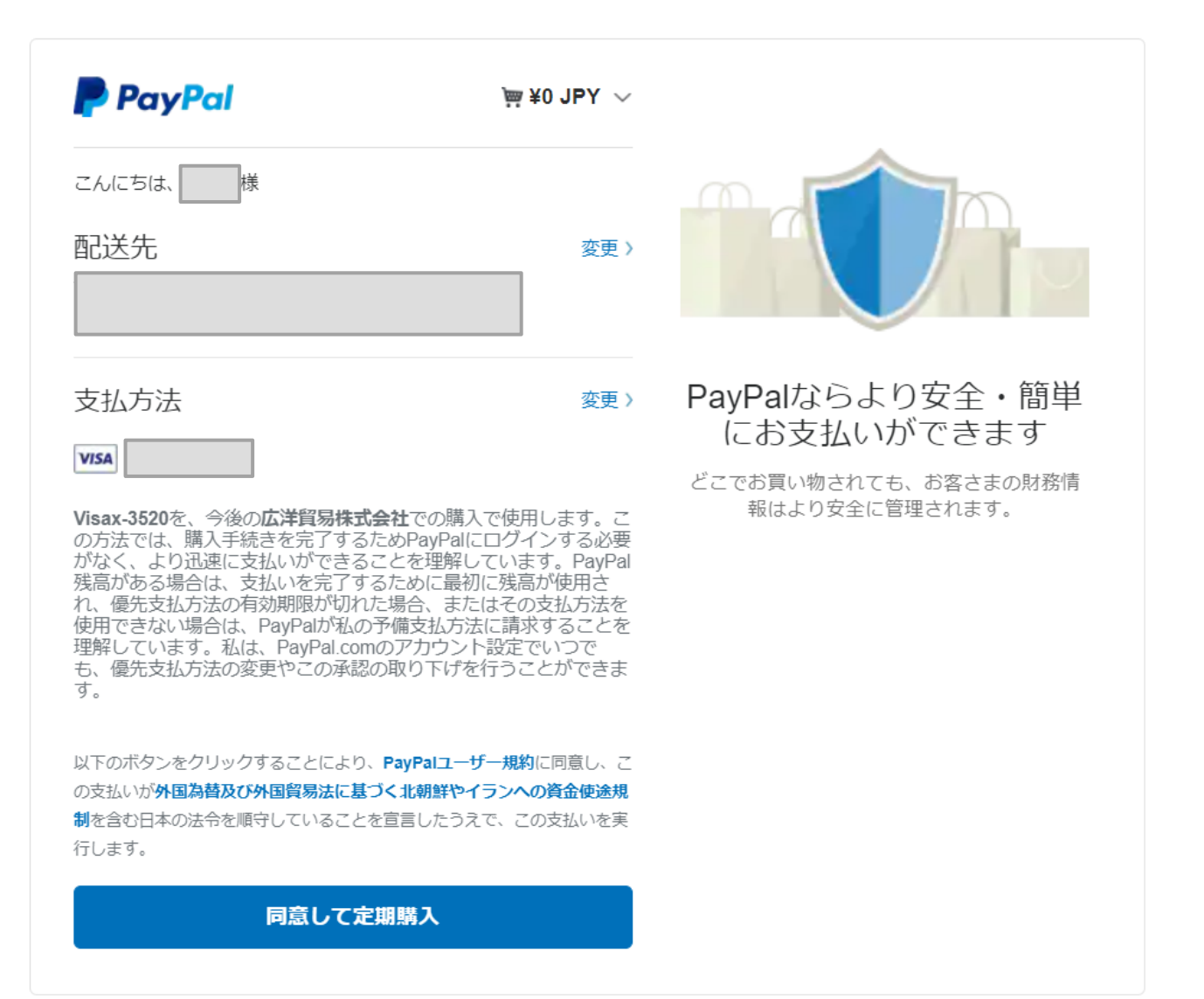

# 決済の確認ができましたら ご連絡いたします!

# ご連絡をお待ちください!

# 以上が被紹介者様に 行っていただく手順となります

# ご不明点がございましたら 下記アドレスまでお問い合わせください♪

# info@mb.world-mart.jp

# MyASP(マイスピー) 登録手順の説明となります